## 程序功能及性能简介

从静力学角度而言, CAESARII 具备如下计算功能:

- 涉及所有静力荷载,如管道自重、内外压力、温度、附加位移、预拉伸(冷紧)、 沉陷、集中荷载。
- 分类计算荷载,结果可以相互叠加。
- 可根据 WRC297 计算设备嘴子的刚度。
- 准确模拟各种形式的波纹膨胀节。
- 提供多种设计规范,如: ANSI B31.1、ANSI B31.3
- 可根据 WRC107 计算设备嘴子应力条件。
- 可验算设备嘴子受力条件。
- 可计算风荷载、地震荷载。
- 钢结构可与管道系统混合计算。

CAESARII 软件还具备相当优良的使用性能,突出表现在输入输出方面。工具条菜单 输入采用全屏幕填表方式,辅以求助信息、编辑命令和图形显示,使用户感到十分方便。 输出方面也很具特点,融入许多编辑命令,诸如翻页、查找、打印等,图形显示直观明 了。CAESARII 软件具备这样的性能就使得用户无需掌握太多 DOS 命令,也不必死记程 序操作步骤和数据输入格式。该程序在解题能力方面没有严格限制,只须保证有足够的 外存容量。

CAESARII 软件的配置要求:

- Intel Pentium Processor
- Mincrosoft Windows 95, 98, NT4.0 或更高)操作系统
- 32MB内存(推荐)
- 76MB 硬盘空间
- CD-ROM 驱动器

注: CAESARII 软件要求 800 X 600 分辨率(使用小字体)或 1024 X 768 分辨率(使用 大字体)。

### 第一章 程序安装

安装程序需要 Microsoft Win98, Win2000 或以上的操作环境。具体安装步骤如下:

1 把装有 CAESARII 软件的 CD 盘放入 CD-ROM 驱动器中,安装程序将自动开始。 如果这样的话,用户可跳过第 2 步。如果安装程序不能自动开始,用户应该手动完成以 下的步骤。

2 单击<开始>—<设置>—<控制面板>。从控制面板中选择<添加/删除程序>,出现添加/删除程序对话框,然后点击<安装>,开始安装程序。接着提示用户选择 一安装 CAESARII,也可通过选择<Browse>来改变安装 。

3 单击<下一步>,用户选择安装类型。缺省的选项为"安全安装"建议多数用户使用 这个选项。

4 单击<下一步>,用户选择语言类型。

5单击<下一步>,用户选择定义程序快捷方式的文件夹。

6 单击<下一步>,用户定义所使用的 ESL 颜色。

7单击<下一步>,CAESARII 安装开始。

一旦安装完成后, CAESARII 将进行 CRC 检查, 以证实所有的文件已经正确释放安装。

# 第二章 调用程序

以 CAESARII 程序已被装入硬盘 CAESAR 子 的情况下,用户调用该程序的步骤 如下:

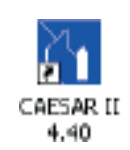

1点击任务栏的<开始>按纽。

2指向<程序>,显示所有可用的程序。根据设置不同,也许需要搜索多级菜单。

3 当看到 CAESARII 时,单击 CAESARII 软件从而启动 CAESARII 软件,屏幕显示 CAESARII 程序主菜单,如图 3-1 所示。

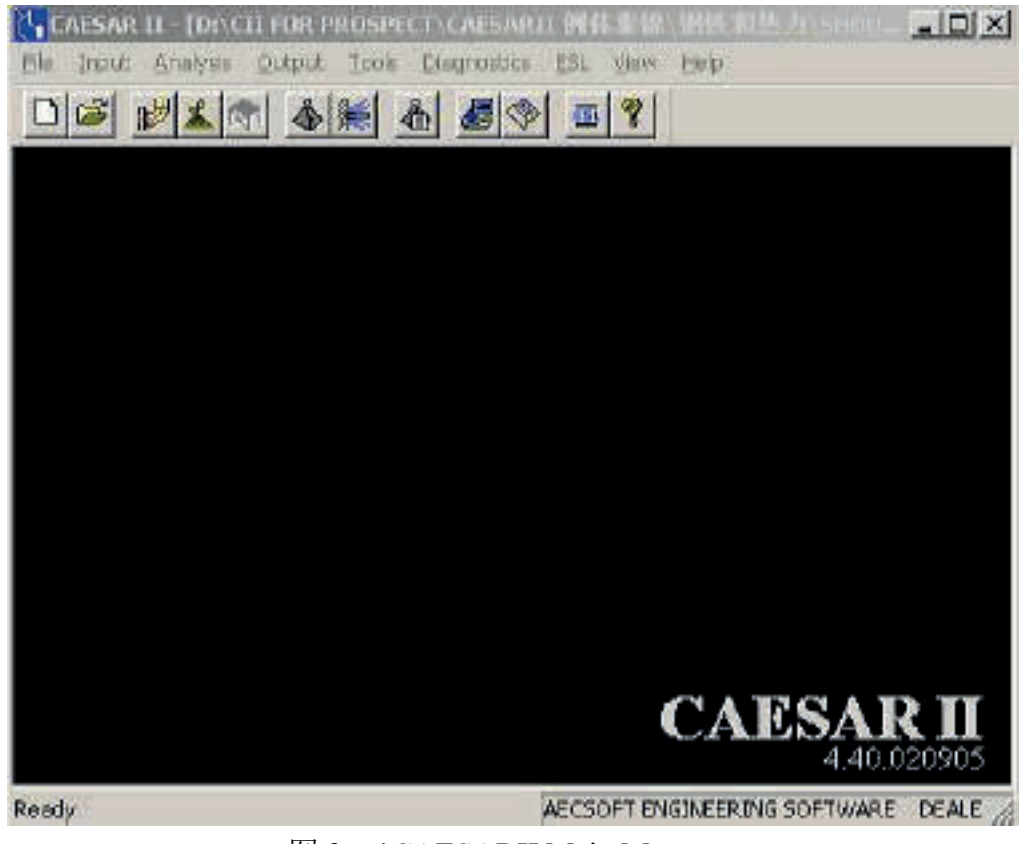

图 3—1CAESARII Main Menr

注: 双击 CAESARII 快捷键(但必须注意此快捷键是 CAESARII 下的 C2.exe 文 件),也可启动 CAESARII 软件。

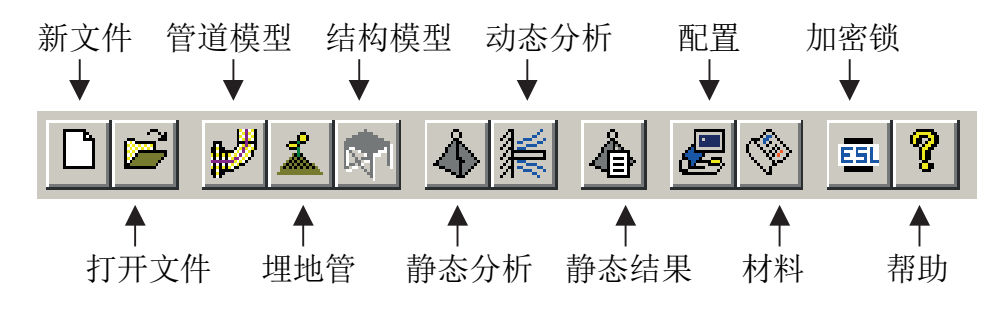

用户可以从菜单中选择文件 File),输入数据 Input),分析类型 Analysis),输出 结果 Output)等菜单。

所有的 CAESARII 分析都要求输入一个文件名,以便数据的输入,模型的分析和对所 定义的文件的输出绍果进行分析。

文件名用 File 菜单来定义,具体操作方法如下:

用户开始一个新的分析时,选择 File 菜单中的 New (或者单击 New 图标),输入一个 文件名和文件名所在的路径如图 3-2 所示。为了快速进入程序,用户应该输入文件名, 然后选择 Piping Input

| 6° fiping Inp               | Conctural Inpu |
|-----------------------------|----------------|
| Enter the data              | 42.544         |
| D:\CII FOR PROSPECT\CAESARI | I granse       |

图 3—2New Job Name Specification

注意:选择 File 菜单中的 Open (或都单击 Open 图标)表明用户用一个对话框来选择 已存在的文件。经常使用的文件也可以从 File 菜单中的"Most Recently Used"中选择。 选择一个文件名并不能打开该文件,它仅表示可以对该文件进行输入,分析,结果评价 或进行其它的操作,但是用户仍需从菜单中选择这些操作。

## 第三章 建立模型

#### 1 总 述

管道系统静力分析需要将诸如计算条件(温度、压力等)、管子材料特性(杨氏弹性 模量、线膨胀系数、基本许用应力等)、管子尺寸(直径、壁厚、长度)空间走向、约束 方式等作为基本数据输入。这些数据沿管道有所变化,在发生变化的地方设立节点,这 样,整个管系被划分成许多单元,每个单元由两个节点组成。CAESARII 4.0 采用逐个单 元输入的方法,单元的输入以填表的方式完成,该表格在程序中称为 Spreadsheet,一个 单元对应一页 Spreadsheet。调出 Spreadsheet 的具体操作步骤是:

1 进入 CAESARII 主菜单, 定义文件名(作法见第三章)。

2 选择主菜单 Input 中的 Piping, Piping-Input 表格式输入菜单—Spreadsheet 形式如 4
—1 所示。

| 1                                                                                                    |                                                                           |                                                         |
|----------------------------------------------------------------------------------------------------|---------------------------------------------------------------------------|---------------------------------------------------------|
| en: [2003<br>T∝ [2013 - □ Nette                                                                                                    | Bend Freeken Rigd SFS1Test Expension/Jan Freeken                          | Allowable Stress                                        |
| 8 [350:000mm<br>#                                                                                                    | PRetrains Displacements<br>Hargen Displacements<br>Nozles                 | SC 137881.14<br>SH1 13793.14 F1                         |
| Cifata<br>Isvata 1428 000                                                                                                    | Forces/Monerte Forbernship and<br>Forbern Leader Forbert For<br>Weid/Wave | SH2 19030.14 F2<br>SH3 137930.14 F3<br>SH4 137930.14 F4 |
| ArSich:(14.0000<br>(14.1) (12.5000<br>(16.1) (12.5000                                                                                                    | Material TONICEEE                                                         | SHE 13295.14 F2<br>SHE 13295.14 F5<br>SH7 13295.14 F2   |
| in the second second se | Electer Medulate RD (200408-4003                                          | SHE 737936.14 FE SHE 737936.14 FE                       |
| ne 1: [170.0007                                                                                                    | Percent and the Tell                                                      | Se Pra                                                  |
|                                                                                                    | Pipe Davids 0 0078<br>Rud Density                                         | Fatgue Curves                                           |
| Pare 2                                                                                                    | Inclusion Density                                                         |                                                         |

图 4—1Piping Input Spreadsheet

注意: 在选择 Input 之前应留意主菜单上的 Current jobname 是否是所要编辑的文件,执行 jobname 选择项可更换当前文件。

### 其中栏内提示符含义:

| From             | 当前单元起始节点                        |
|------------------|---------------------------------|
| То               | 当前单元终止节点                        |
| DX               | 当前单元在X方向上的投影                    |
| DY               | 当前单元在Y方向上的投影                    |
| DZ               | 当前单元在Z方向上的投影                    |
| Offsets          | 当前单元是否有偏差值,有则双击,然后输入有关数据        |
| Diameter         | 当前单元管子直径                        |
| Wt/Sch           | 当前单元管子壁厚                        |
| Corrosion        | 当前单元管子腐蚀裕量                      |
| Insul Thk        | 当前单元保温层厚度                       |
| Temp 1           | 当前单元第一个计算温度                     |
| Temp2            | 当前单元第二个计算温度                     |
| Temp3            | 当前单元第三个计算温度                     |
| Pressure1        | 当前单元第一个计算压力                     |
| Pressure2        | 当前单元第二个计算压力                     |
| Bend             | 当前单元终止节点是否有弯管,有则双击,然后在现弯管定义栏    |
| Rigid            | 当前单元是否是刚性元件,是则双击,然后出现刚性元件定义栏    |
| Expansion Joint  | 当前单元是否是波纹膨胀节,是则双击,然后出现波纹膨胀节定义栏  |
|                  | 当前单元终止节点是否有应力增强件或三通,有则双击,然后出现   |
| SIF&Tees         | 应力增强件或三通定义栏                     |
| Restraints       | 是否有约束,有则双击,然后出现约束定义栏            |
| Displacements    | 是否有位移荷载,有则双击,然后出现位移荷载定义栏        |
| Hangers          | 是否有弹簧支吊架,有则双击,然后出现弹簧支吊架定义栏      |
| Nozzles          | 是否有管嘴,有则双击,然后出现管嘴定义栏            |
| Forces/Moments   | 是否有集中荷载,有则双击,然后出现集中荷载定义栏        |
| Uniform Loads    | 是否有分布荷载,有则双击,然后出现分布荷载定义栏        |
| Wind             | 是否有风荷载,有则双击,然后出现风荷载定义栏          |
| Material         | 当前单元材料序号                        |
| Allowable Stress | 是否输入当前单元基本许用应力,是则双击,然后出现许用应力定义栏 |
| Elastic Modulus  | 当前单元杨氏弹性模量                      |
| Poisson's Ratio  | 当前单元泊松比                         |
| Pipe Density     | 当前单元管子质量密度                      |
| Fluid Density    | 当前单元管内流体质量密度                    |
| Insulation       | 当前单元隔温层质量密度                     |

文件加密 批运算 插入单元 整体坐标 节点增量 显示输入列表

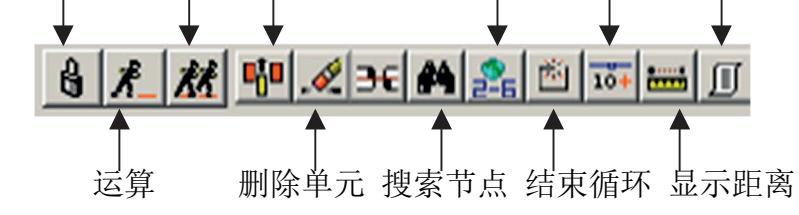

7

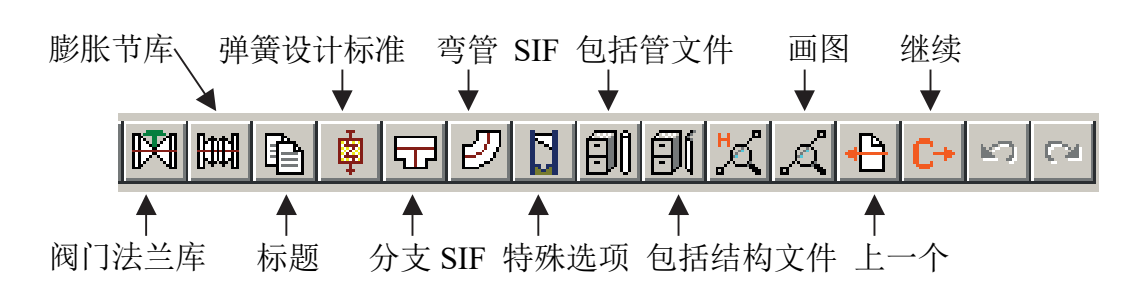

按 Page Up 和 PageDown 键可上翻或下翻动 Spreadsheet

1.1 安装温度

程序中安装温度的缺省值是 21℃。此值可以修改,具体操作方法是:

1.在 Spreadsheet 下,点击Kaux 菜单下的Special Execution Parameters,调出Special Execution Parameters 子菜单。

2.移动光标至 Ambient Temperature 处,键入新安装温度。

1.2 计算温度

CAESARII软件允许定义三种计算温度,在 Spreadsheet 的 Temp1, Temp2, Temp3 处 输入,此处也可输入安装温度至计算温度和膨胀率。

1.3 计算压力

CAESARII 软件允许定义两种计算压力,在 Spreadsheet 的 Pressure 处输入。可以考虑 布尔登压力效应 Bourdon Pressure Effects ),具体操作步骤是:

1.在Spreadsheet下,点击Kaux菜单下的Special Execution Parameters,调出Special Execution Parameters 子菜单。

2.移动光标至 Activate Bourdon 后填 1 或 2

1.4 管内流体密度

输入此值是为了计入流体的质量。当存在气液两相流体时,应输入平均密度。在 Spreadsheet 的 Fluid Density 处输入。

1.5 腐蚀裕量

CAESARII 认为腐蚀量降低管道承受持续荷载的能力,而并不啬管道柔性。此值在 Spreadsheet 的 Corrosion 处输入。

1.6 保温层

对保温层,输入厚度和质量密度,在 Spreadsheet 的 Insul 和 Insulation 处输入。

### 1.7 管材特性

管材特性包括杨氏弹性模量,泊松比,线膨胀系数,质量密度以及基本许用应力。 CAESARII 有多种材料的数据库,常用的八种材料是:

| 1-LOW CARBON STEEL           | 低碳钢      |
|------------------------------|----------|
| 2-HIGH CARBON STEEL          | 高碳钢      |
| 3-CARBON MOLY STEEL          | 碳钼钢      |
| 4-LOW CHROME MOLY STEEL      | 低铬钼钢     |
| 5-MED CHROME MOLY STEEL      | 中铬钼钢     |
| 6-AUSTENITIC STAINLESS STEEL | 奥氏体不锈钢   |
| 7-STRAIGHT CHROMIUM STEEL    | 纯铬钢      |
| 8-TYPE 310 STAINLESS STEEL   | 310 型不锈钢 |

选用某种材料时,在 Spreadsheet 的 Material 处输入序号,杨氏弹性模量、泊松比、 线膨胀系数、质量密度随之相应确定。

在 Spreadsheet 的 Allowable Stress 处双击出现基本许用应力输入栏如图 4-2 所示。

|     | SC [13    | (855.14 | R |
|-----|-----------|---------|---|
| HT: | 137895.14 | EI:     | Г |
| 12  | 187895.14 | F2:     | Г |
| 4   | 137890.14 | FR:     | Г |
| 14: | 137835.14 | FÆ      | Г |
| HE: | 137895.14 | PE:     | Г |
| HE  | 13785.14  | FE:     | Г |
| 17: | 137895.14 | F7;     | Г |
| -18 | 137695.14 | FB:     | Г |
| HS. | 132895.14 | FS:     | Г |
| EH: |           | Fac     | Г |
| Se: | _         | PVst.   | Г |

图 4—2Allowable Stress

以上内容仅为本文档的试下载部分,为可阅读页数的一半内容。如 要下载或阅读全文,请访问: <u>https://d.book118.com/63814302012</u> <u>1006117</u>